# Wycliffe Foundation DAF Online Guide

Thank you for setting up a donor advised fund (DAF) account with Wycliffe Foundation!

This guide is designed to help you access and navigate the online Portfolio Review website. Scroll through the entire document to see a walk through or use the following links to jump to a section of interest.

If you have questions that this document does not answer, please contact the Foundation staff by email at <u>Foundation@wycliffe.org</u> or you can speak with Priscilla Rogers by phone at 407-852-3685.

# Contents

Access the DAF Website First Time Signing Into Your Account Forgot Password Donor Dashboard Fund Activity & Statements Contribute to your DAF Make a Grant from your DAF Update your Profile (address, phone, email, password)

# Access the DAF Website

There are two ways to navigate to the DAF portfolio review website:

- 1. Type "wycliffe.org/DAFlogin" into your browser
- 2. From the wycliffefoundation.org website, click on the "Manage Your Donor-Advised <u>Fund" button located in the top right-hand corner of the home page:</u>

Manage Your Donor-Advised Fund

# First Time Signing Into Your Account &

Forgot Password

- Login Page: wycliffe.org/DAFlogin
- User: Enter your email address as your User name
- Password: Leave password box blank when logging in the first time.
- Select "Forgot Password"

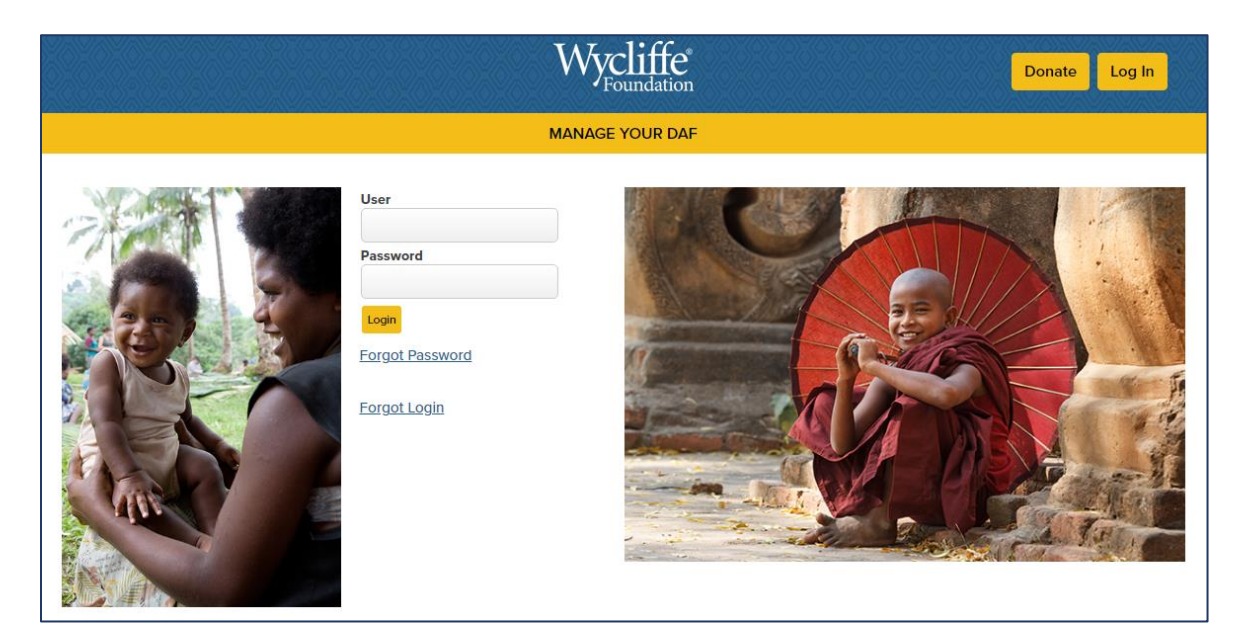

Enter your information on the "Forgot Password" page:

- DonorView user ID: Enter your email address
- Add your telephone number
- Select "Text Message" or "Call" for verification.
- Click "Send verification code

|                                        |                                                | Wycliffe*       | Donate Log In |
|----------------------------------------|------------------------------------------------|-----------------|---------------|
|                                        |                                                | MANAGE YOUR DAF |               |
| FORGOT PASSV<br>DonorView user ID      | VORD                                           |                 |               |
| Primary telephone<br>number<br>Country | United States of America (+1) •                |                 |               |
| Select an<br>authentication<br>method  | <ul> <li>Text Message</li> <li>Call</li> </ul> |                 |               |
|                                        | Send verification code Cancel                  |                 |               |

Enter the verification code sent to you and click "Continue"

|                                                    | MANAGE YOUR DAF |
|----------------------------------------------------|-----------------|
|                                                    |                 |
| FORGOT PASS                                        | VORD            |
| Please enter the<br>DonorView<br>verification code | 1234567         |
|                                                    | Continue        |
|                                                    | Cancel          |
|                                                    |                 |

Reset Password:

- > The system will prompt you to enter a new password.
- Choose a new password at least 6 characters long, but no longer than 20 characters. It must contain at least 2 letters and 2 numbers.

| RESET PASSWC       | )RD                                                     |
|--------------------|---------------------------------------------------------|
| New Password       |                                                         |
| Re-type New Passwo | ord                                                     |
|                    |                                                         |
|                    |                                                         |
| Requirements       |                                                         |
|                    | Must not contain your user ID anywhere in the password. |
|                    | Must be at least 6 characters long.                     |
|                    | Must not be longer than 20 characters.                  |
|                    | Must contain at least 2 letters.                        |
|                    | Must contain at least 2 numbers.                        |
|                    | Login Cancel                                            |

#### Donor Dashboard

After you set up your new password, you will see your Donor Dashboard where you can recommend a grant, add to your fund, see your contribution activity and grant history as well as your current balance.

Two ways to navigate the website

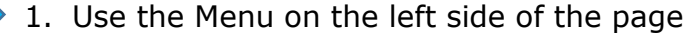

2. Use the dropdown above the words "DONOR DASHBOARD" by placing your curser over "MANAGE YOUR DAF".

**MENU Options:** 

- Donor Dashboard
- Fund Activity
- Contribution Activity
- Recommend a Grant
- Grant History
- Recurring Grants
- My Profile
- Forms & Documents
- Add to My Fund

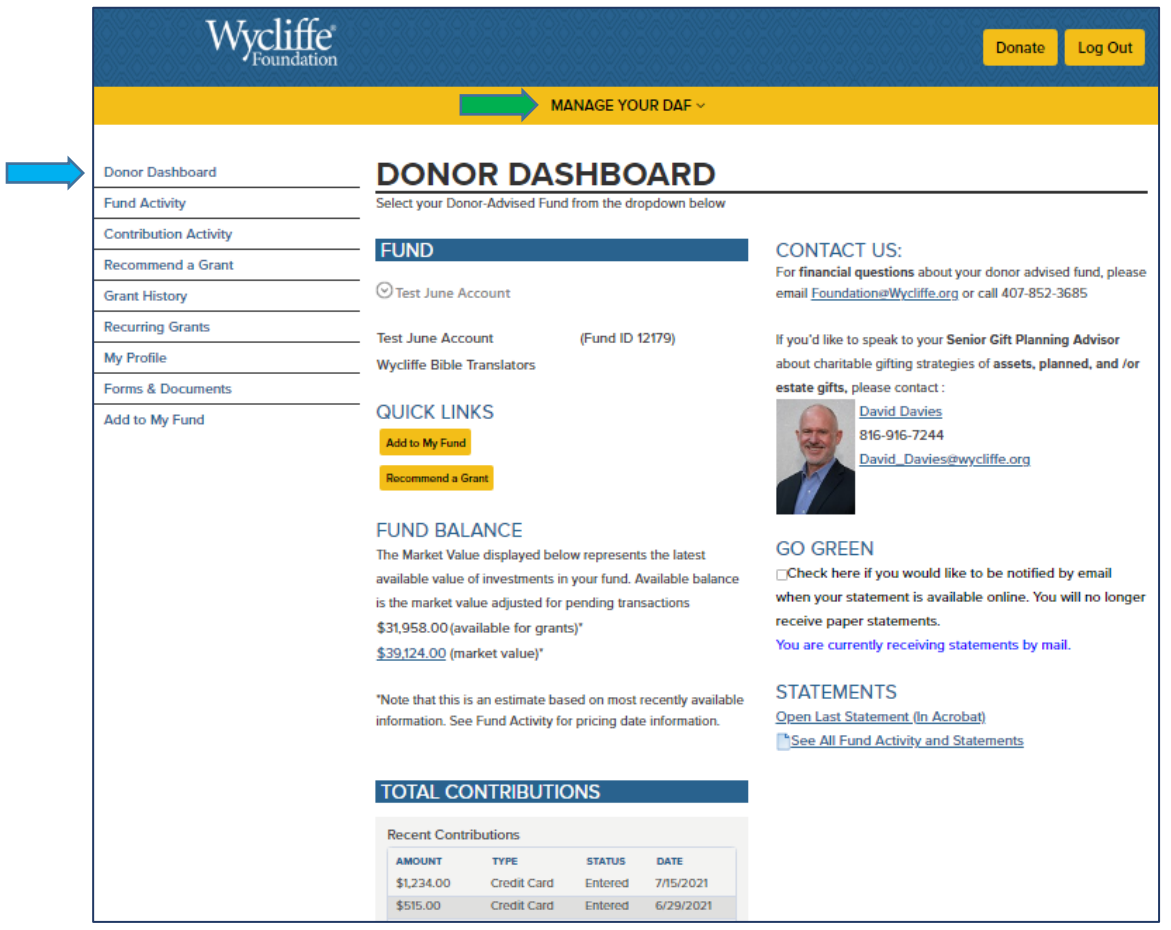

#### Fund Activity & Statements

Select "Fund Activity" from the Menu to view your "Fund Activity" page

Click the dropdown under the "Search" area to select the range of time you would like to view your fund activity.

You may also download statements from this page

| Donor Dashboard       | FUND ACTIVITY                                                                                                    |                                                                                                    |
|-----------------------|----------------------------------------------------------------------------------------------------|----------------------------------------------------------------------------------------------------|
| Fund Activity         |                                                                                                    |                                                                                                    |
| Contribution Activity | FUND                                                                                                    | GET STATEMENTS                                                                                                    |
| Recommend a Grant     |                                                                                                    |                                                                                                    |
| Grant History         | ○ Test June Account                                                                                                    | <u>6/1/2021 - 6/30/2021</u>                                                                                                    |
| Recurring Grants      | Test lune Assessment (Fund ID 10170)                                                                                                    |                                                                                                    |
| My Profile            | Wycliffe Bible Translators                                                                                                    |                                                                                                    |
| Forms & Documents     |                                                                                                    |                                                                                                    |
|                       |                                                                                                    |                                                                                                    |
| Add to My Fund        | QUICK LINKS                                                                                                    |                                                                                                    |
|                       | Add to My Fund                                                                                                    |                                                                                                    |
|                       | December 4 - Const                                                                                                    |                                                                                                    |
|                       | Recommend a Grant                                                                                                    | Get Acrobat Reader                                                                                                    |
|                       |                                                                                                    |                                                                                                    |
|                       | FUND ACTIVITY REPORTS                                                                                                    |                                                                                                    |
|                       |                                                                                                    |                                                                                                    |
|                       |                                                                                                    |                                                                                                    |
|                       | SEARCH:                                                                                                    | FUND ACTIVITY SUMMARY                                                                                                    |
|                       | SEARCH:<br>Range                                                                                                    | FUND ACTIVITY SUMMARY                                                                                                    |
|                       | SEARCH:<br>Range<br>Last 90 Days                                                                                                    | FUND ACTIVITY SUMMARY           SECTION           Beginning Balance:           \$0.0                                                                                                    |
|                       | SEARCH:<br>Range<br>Last 90 Days                                                                                                    | FUND ACTIVITY SUMMARY      SECTION AMOUN     Beginning Balance: \$0.0     Total Period Contributions: \$411,124.0     Total Period Contributions: \$411,124.0                                                                                                    |
|                       | SEARCH:<br>Range<br>Last 90 Days<br>Last 30 Days<br>Last 60 Days                                                                                                    | FUND ACTIVITY SUMMARY           SECTION         AMOUN           Beginning Balance:         \$0.0           Total Period Contributions:         \$41,124.0           Total Period Grants:         (\$1,000.0           Exercises Allocated to Account:         \$0.0                                                                                                    |
|                       | SEARCH:<br>Range<br>Last 90 Days<br>Last 30 Days<br>Last 60 Days<br>Last 90 Days                                                                                                    | FUND ACTIVITY SUMMARY SECTION AMOUN Beginning Balance: \$0.0 Total Period Contributions: \$41,124.0 Total Period Grants: (\$1,000.0 Earnings Allocated to Account: \$0.0 Administrative Cost Assessment: \$0.0                                                                                                    |
|                       | SEARCH:<br>Range<br>Last 90 Days<br>Last <u>30 Days</u><br>Last <u>60 Days</u><br>Last <u>60 Days</u><br>Last 6 Months                                                                            | FUND ACTIVITY SUMMARY           SECTION         AMOUN           Beginning Balance:         \$0.0           Total Period Contributions:         \$41,124.0           Total Period Grants:         (\$1,000.0)           Earnings Allocated to Account:         \$0.0           Administrative Cost Assessment:         \$0.0           Other Activity;         (\$1,000.0)                                                                                                    |
|                       | SEARCH:<br>Range<br>Last 90 Days<br>Last 30 Days<br>Last 60 Days<br>Last 90 Days<br>Last 6 Months<br>Last 12 Months                                                                               | FUND ACTIVITY SUMMARY         SECTION       AMOUN         Beginning Balance:       \$0.0         Total Period Contributions:       \$41,124.0         Total Period Grants:       (\$1,000.0         Earnings Allocated to Account:       \$0.0         Administrative Cost Assessment:       \$0.0         Other Activity:       (\$1,000.0         Change in Value of Investments:       \$0.0                                                                                                    |
|                       | SEARCH:<br>Range<br>Last 90 Days<br>Last 30 Days<br>Last 60 Days<br>Last 6 Months<br>Last 12 Months<br>Before                                                                                     | FUND ACTIVITY SUMMARY         SECTION       AMOUN         Beginning Balance:       \$0.0         Total Period Contributions:       \$41,124.0         Total Period Grants:       \$\$1,000.0         Earnings Allocated to Account:       \$0.0         Administrative Cost Assessment:       \$0.0         Other Activity:       (\$1,000.0         Change in Value of Investments:       \$0.0         Ending Balance:       \$39,124.0                                                                                              |
|                       | SEARCH:<br>Range<br>Last 90 Days<br>Last 30 Days<br>Last 60 Days<br>Last 6 Months<br>Last 12 Months<br>Before<br>Range                                                                            | FUND ACTIVITY SUMMARY<br>SECTION AMOUN<br>Beginning Balance: \$0.0<br>Total Period Contributions: \$41,124.0<br>Total Period Grants: (\$1,000.0<br>Earnings Allocated to Account: \$0.0<br>Administrative Cost Assessment: \$0.0<br>Other Activity: (\$1,000.0<br>Change in Value of Investments: \$0.0<br>Ending Balance: \$39,124.0                                                                                                    |
|                       | SEARCH:<br>Range<br>Last 90 Days<br>Last 30 Days<br>Last 60 Days<br>Last 6 Months<br>Last 12 Months<br>Before<br>Range<br>FOND ACTIVITY DETAIL                                                    | FUND ACTIVITY SUMMARY         SECTION       AMOUN         Beginning Balance:       \$0.0         Total Period Contributions:       \$41,124.0         Total Period Grants:       (\$1,000.0)         Earnings Allocated to Account:       \$0.0         Administrative Cost Assessment:       \$0.0         Other Activity:       (\$1,000.0)         Change in Value of Investments:       \$0.0         Ending Balance:       \$39,124.0                                                                                             |
|                       | SEARCH:<br>Range<br>Last 90 Days<br>Last 30 Days<br>Last 60 Days<br>Last 6 Months<br>Last 12 Months<br>Before<br>Range<br>HOND ACTIVITY DETAIL<br>ENDING BALANCE: REPORT AS OF                    | FUND ACTIVITY SUMMARY         SECTION       AMOUN         Beginning Balance:       \$0.0         Total Period Contributions:       \$41,124.0         Total Period Grants:       (\$1,000.0)         Earnings Allocated to Account:       \$0.0         Administrative Cost Assessment:       \$0.0         Other Activity:       (\$1,000.0)         Change in Value of Investments:       \$0.0         Ending Balance:       \$39,124.0                                                                                             |
|                       | SEARCH:<br>Range<br>Last 90 Days<br>Last 30 Days<br>Last 60 Days<br>Last 6 Months<br>Last 12 Months<br>Before<br>Range<br>FUND ACTIVITY DETAIL<br>ENDING BALANCE: REPORT AS OF<br>DESCRIPTION QTY | FUND ACTIVITY SUMMARY         SECTION       AMOUN         Beginning Balance:       \$0.0         Total Period Contributions:       \$41,24.0         Total Period Grants:       \$\$1,000.0         Earnings Allocated to Account:       \$0.0         Administrative Cost Assessment:       \$0.0         Other Activity:       \$\$1,000.0         Change in Value of Investments:       \$0.0         Ending Balance:       \$39,124.0                                                                                              |
|                       | SEARCH:<br>Range Last 90 Days Last 30 Days Last 60 Days Last 6 Months Last 12 Months Before Range COND ACTIVITY DETAIL ENDING BALANCE: REPORT AS OF DESCRIPTION GTY Cash 39124                    | FUND ACTIVITY SUMMARY         SECTION       AMOUN         Beginning Balance:       \$0.0         Total Period Contributions:       \$41,124,00         Total Period Grants:       \$1,000,00         Earnings Allocated to Account:       \$0.0         Administrative Cost Assessment:       \$0.0         Other Activity:       \$1,000,00         Change in Value of Investments:       \$0.0         Ending Balance:       \$39,124,00         PRICE       AMOUNT         \$1,00       \$39,124,00         \$100       \$39,124,00 |

# Contribute to your DAF

Use the "Add to My Fund" button to contribute to your DAF account using an e-check or credit card.

• Note: There is a processing fee for credit card donations and this amount will be deducted from the amount that is added to your DAF account.

| Wycliffe<br>Foundation |                                                                       |                                              | Donate Log Out                                                  |
|------------------------|-----------------------------------------------------------------------|----------------------------------------------|-----------------------------------------------------------------|
|                        | м                                                                     | IANAGE YOUR DAF ~                            |                                                                 |
| Donor Dashboard        | DONOR DAS                                                             | SHBOARD                                      |                                                                 |
| Fund Activity          | Select your Donor-Advised Fun                                         | d from the dropdown below                    |                                                                 |
| Contribution Activity  | FUND                                                                  | 2                                            | CONTACT US                                                      |
| Recommend a Grant      | FUND                                                                  |                                              | For financial guestions about your donor advised fund, please   |
| Grant History          | ⊙ Test June Account                                                   |                                              | email Foundation@Wycliffe.org or call 407-852-3685              |
| Recurring Grants       | Test June Account                                                     | (Fund ID 12179)                              | If you'd like to speak to your Senior Citt Diagning Advisor     |
| My Profile             | Wycliffe Bible Translators                                            | ( and is in 13)                              | about charitable gifting strategies of assets, planned, and /or |
| Forms & Documents      |                                                                       |                                              | estate gifts, please contact :                                  |
| Add to My Fund         | QUICK LINKS                                                           |                                              | David Davies                                                    |
|                        | Add to My Fund                                                        |                                              | 816-916-7244                                                    |
|                        | Recommend a Grant                                                     |                                              | David_Davies@wyCline.org                                        |
|                        | FUND BALANCE                                                          |                                              |                                                                 |
|                        | The Market Value displayed be                                         | low represents the latest                    | GO GREEN                                                        |
|                        | available value of investments i                                      | n yo <mark>ur fund.</mark> Available balance | Check here if you would like to be notified by email            |
|                        | is the market value adjusted for                                      | pending transactions                         | receive paper statements.                                       |
|                        | \$31,958.00 (available for gran<br><u>\$39,124.00</u> (market value)* | its).                                        | You are currently receiving statements by mail.                 |

"Online Contribution" page:

- If you have multiple Donor Advised Funds, click the dropdown arrow under the blue "FUND" bar and select the DAF you would like to add funds to.
  - Enter the amount you wish to add to your DAF.
- You can click the check box if you wish to add extra to cover the fees that are charged for credit card donations.
  - Verify the rest of the information, then click on "Continue to payment information."

|                                       | MANAGE YOUR DAF ~                                                                                                    |
|---------------------------------------|----------------------------------------------------------------------------------------------------|
|                                       |                                                                                                    |
| Donor Dashboard ONLINE                | CONTRIBUTION                                                                                                    |
| Fund Activity                         |                                                                                                    |
| Contribution Activity FUND            | PLEASE MAIL CHECKS TO:<br>Wycliffe Foundation                                                                                                    |
| Recommend a Grant Strest June Accou   | nt Attn.: Donor Advised Fund (enter DAF name here)                                                                                                    |
| Grant History                         | PO Box 620486<br>(Fund ID 12170) Orlando, FL 32862-0486                                                                                                    |
| Recurring Grants Wycliffe Bible Trans | (Full ID 12179)                                                                                                    |
| My Profile                            |                                                                                                    |
| Forms & Documents Contribution Amou   | nt \$1,000.00                                                                                                    |
| Add to My Fund                        | Test lune Account                                                                                                    |
|                                       | ✓ Wycliffe Foundation provides online giving services at no cost to donors, however, a third-party, 3% processing fee applies to gifts made with a credit card. While you will receive a charitable tax deduction for the full amount of your gift, the ministry will receive this gift net of fees and the net amount is what will be posted to your DAF account. Check this box if you want to increase your contribution to cover the fees OR please consider choosing "Online Check" on the next page. |
| Your Ne<br>Contribution Tot           | w \$1,030.00<br>al                                                                                                    |
| Contributor Informa                   | ation                                                                                                    |
| First Nan                             | te Jason                                                                                                    |
| Last Nan                              | June June                                                                                                    |
| Company Nan                           | ne la la la la la la la la la la la la la                                                                                                    |
| Sele                                  | Ct 123 main street, City, FL 18360 -                                                                                                    |
| Mailing Addre                         | ss 123 main street<br>City, Florida 18360<br>I Use Same Address For Billing Address                                                                                                    |
| Phone Numb                            | er 111-222-2354                                                                                                    |
| Cell Numb                             | er 5702692922                                                                                                    |
| Email Addre                           | 55 test@t.com                                                                                                    |
| Honorarium / Mem                      | orial                                                                                                    |
| In Honor o                            | ft                                                                                                    |
| In Memory o                           | f:                                                                                                    |
|                                       | Continue to payment information                                                                                                    |

On the "Payment & Confirmation" page:

- Select payment type: online check (no fees) OR credit card.Enter the required information and click "Submit".

|                       | MANAGE YOUR DAF ~                         |  |
|-----------------------|-------------------------------------------|--|
| Donor Dashboard       | <b>PAYMENT &amp; CONFIRMATION</b>         |  |
| Fund Activity         |                                           |  |
| Contribution Activity | Jason June                                |  |
| Recommend a Grant     | 123 main street                           |  |
| Grant History         | City, FL 18360                            |  |
| Recurring Grants      | Purpose: Test June Account                |  |
| My Profile            | Total Amount to be Charged: \$1,030.00    |  |
| Forms & Documents     |                                           |  |
| Add to My Eurod       | Payment Type O Online Check Credit Card   |  |
| Add to My Fund        | Tayment Type of online oncerto oreal outd |  |
|                       | Card Type American Express Card -         |  |
|                       |                                           |  |
|                       | Card Number 123412341234                  |  |
|                       | Security Code                             |  |
|                       | What is this?                             |  |
|                       |                                           |  |
|                       | Exp. Month 7 👻                            |  |
|                       |                                           |  |
|                       | Exp. Year 2021                            |  |
|                       |                                           |  |
|                       | Comment(s):                               |  |
|                       |                                           |  |
|                       |                                           |  |
|                       |                                           |  |
|                       | Submit                                    |  |
|                       | Subrin                                    |  |

# Make a Grant from your DAF

Use the "Recommend a Grant" button to request a grant be made from your DAF account.

| Wycliff               | e <sup>°</sup>                                                                                                    | Donate Log Out                                                                                                    |
|-----------------------|----------------------------------------------------------------------------------------------------|----------------------------------------------------------------------------------------------------|
|                       | MANAGE YOUR DAF ~                                                                                                    |                                                                                                    |
| Donor Dashboard       | DONOR DASHBOARD                                                                                                    |                                                                                                    |
| Fund Activity         | Select your Donor-Advised Fund from the dropdown below                                                                                                    |                                                                                                    |
| Contribution Activity |                                                                                                    | CONTACT US                                                                                                    |
| Recommend a Grant     | FUND                                                                                                    | For financial questions about your donor advised fund, please                                                                                                    |
| Grant History         | ⊙ Test June Account                                                                                                    | email Foundation@Wycliffe.org or call 407-852-3685                                                                                                    |
| Recurring Grants      | Test lune Account (Fund ID 12179)                                                                                                    | If you'd like to speak to your Senior Citt Dianning Advisor                                                                                                    |
| My Profile            | Wycliffe Bible Translators                                                                                                    | about charitable gifting strategies of assets, planned, and /or                                                                                                    |
| Forms & Documents     |                                                                                                    | estate gifts, please contact :                                                                                                    |
| Add to My Fund        | QUICK LINKS<br>Add to My Fund<br>Recommend a Grant                                                                                                    | David Davies<br>816-916-7244<br>David_Davies@wycliffe.org                                                                                                    |
|                       | FUND BALANCE<br>The Market Value displayed below represents the latest<br>available value of investments in your fund. Available balance<br>is the market value adjusted for pending transactions<br>\$31,958.00 (available for grants)*<br><u>\$39,124.00</u> (market value)* | GO GREEN<br>Check here if you would like to be notified by email<br>when your statement is available online. You will no longer<br>receive paper statements.<br>You are currently receiving statements by mail. |

On the "Recommend Grants" page, you can:

- Repeat a prior grant
- Create a new grant
- Search by charity name or key word
- Click on "New Grant" by one of those listed on the grantee list

If you have multiple Donor Advised Funds, click the dropdown arrow under the blue "FUND" bar and select the DAF you would like to add funds to.

|                       | MANAGE YOUR D                                                                                                    | AF ~                                                                                                    |
|-----------------------|----------------------------------------------------------------------------------------------------|----------------------------------------------------------------------------------------------------|
| Donor Dashboard       | <b>RECOMMEND GRA</b>                                                                                                    | NTS                                                                                                    |
| Fund Activity         |                                                                                                    |                                                                                                    |
| Contribution Activity | FUND                                                                                                    | FUND BALANCE                                                                                                    |
| Recommend a Grant     |                                                                                                    | The Market Value displayed below represents the latest                                                                                                    |
| Grant History         | lest June Account                                                                                                    | available value of investments in your fund. Available balance                                                                                                    |
| Recurring Grants      | Test June Account (Fund ID 12179)                                                                                                    | \$32,058,00 (available for grants)*                                                                                                    |
| My Profile            | Wycliffe Bible Translators                                                                                                    | \$39,124.00 (market value)*                                                                                                    |
| Forms & Documents     |                                                                                                    |                                                                                                    |
| Add to My Fund        |                                                                                                    | "Note that this is an estimate based on most recently available                                                                                                    |
|                       | Internal Revenue Code. Wycliffe Foundation rese<br>with Wycliffe's morals and Statement of Faith fou                                                                | rves the right to reject grant requests for organizations that are not in line<br>ind on Wycliffe.org under About, <u>Our Beliefs</u> .                                                                                                    |
|                       | Internal Revenue Code. Wycliffe Foundation rese<br>with Wycliffe's morals and Statement of Faith fou                                                                | erves the right to reject grant requests for organizations that are not in line<br>and on Wycliffe.org under About. Our Beliefs.                                                                                                    |
|                       | Internal Revenue Code. Wycliffe Foundation rese<br>with Wycliffe's morals and Statement of Faith fou                                                                | rves the right to reject grant requests for organizations that are not in line<br>ind on Wycliffe.org under About, <u>Our Beliefs</u> .                                                                                                    |
|                       | Internal Revenue Code. Wycliffe Foundation rese<br>with Wycliffe's morals and Statement of Faith fou<br>SEARCH BY KEYWORD                                           | rves the right to reject grant requests for organizations that are not in line<br>ind on Wycliffe.org under About, <u>Our Beliefs</u> .<br>GRANTEE LIST<br>Use this table to keep track of your favorite grantees. To add a                                                                                                    |
|                       | Internal Revenue Code. Wycliffe Foundation rese<br>with Wycliffe's morals and Statement of Faith for<br>SEARCH BY KEYWORD<br>Charity<br>Name                        | rves the right to reject grant requests for organizations that are not in line<br>and on Wycliffe.org under About, <u>Our Beliefs</u> .<br>GRANTEE LIST<br>Use this table to keep track of your favorite grantees. To add a<br>new grantee to your favorites list, click the "Add a Grantee"                                                                                                    |
|                       | Internal Revenue Code. Wycliffe Foundation rese<br>with Wycliffe's morals and Statement of Faith for<br>SEARCH BY KEYWORD<br>Charity<br>Name<br>Keywords:           | rves the right to reject grant requests for organizations that are not in line<br>and on Wycliffe.org under About, <u>Our Beliefs</u> .<br>GRANTEE LIST<br>Use this table to keep track of your favorite grantees. To add a<br>new grantee to your favorites list, click the "Add a Grantee"<br>button. To remove a grantee from your list, click the "x". To                                                                                                    |
|                       | Internal Revenue Code. Wycliffe Foundation rese<br>with Wycliffe's morals and Statement of Faith for<br>SEARCH BY KEYWORD<br>Charity<br>Name<br>Keywords:           | rves the right to reject grant requests for organizations that are not in line<br>and on Wycliffe.org under About, <u>Our Beliefs</u> .<br>GRANTEE LIST<br>Use this table to keep track of your favorite grantees. To add a<br>new grantee to your favorites list, click the "Add a Grantee"<br>button. To remove a grantee from your list, click the "x". To<br>recommend a grant, click the "New Grant" button beside the<br>grantee name.                                                                                                    |
|                       | Internal Revenue Code. Wycliffe Foundation rese<br>with Wycliffe's morals and Statement of Faith for<br>SEARCH BY KEYWORD<br>Charity<br>Name<br>Keywords:           | erves the right to reject grant requests for organizations that are not in line<br>and on Wycliffe.org under About, <u>Our Beliefs</u> .<br>GRANTEE LIST<br>Use this table to keep track of your favorite grantees. To add a<br>new grantee to your favorites list, click the "Add a Grantee"<br>button. To remove a grantee from your list, click the "x". To<br>recommend a grant, click the "New Grant" button beside the<br>grantee name.                                                                                                    |
|                       | Internal Revenue Code. Wycliffe Foundation rese<br>with Wycliffe's morals and Statement of Faith for<br>SEARCH BY KEYWORD<br>Charity<br>Name<br>Keywords:           | rives the right to reject grant requests for organizations that are not in line<br>and on Wycliffe.org under About, <u>Our Beliefs</u> .<br>GRANTEE LIST<br>Use this table to keep track of your favorite grantees. To add a<br>new grantee to your favorites list, click the "Add a Grantee"<br>button. To remove a grantee from your list, click the "x". To<br>recommend a grant, click the "New Grant" button beside the<br>grantee name.<br>GRANTEE<br>REMOVE<br>GRANTEE                                                                                                    |
|                       | Internal Revenue Code. Wycliffe Foundation rese<br>with Wycliffe's morals and Statement of Faith for<br>SEARCH BY KEYWORD<br>Charity<br>Name<br>Keywords:           | rves the right to reject grant requests for organizations that are not in line<br>and on Wycliffe.org under About, <u>Our Beliefs</u> .<br>GRANTEE LIST<br>Use this table to keep track of your favorite grantees. To add a<br>new grantee to your favorites list, click the "Add a Grantee"<br>button. To remove a grantee from your list, click the "x". To<br>recommend a grant, click the "New Grant" button beside the<br>grantee name.                                                                                                    |
|                       | Internal Revenue Code. Wycliffe Foundation rese<br>with Wycliffe's morals and Statement of Faith for<br>SEARCH BY KEYWORD<br>Charity<br>Name<br>Keywords:           | erves the right to reject grant requests for organizations that are not in line<br>and on Wycliffe.org under About, <u>Our Beliefs</u> .         GRANTEE LIST         Use this table to keep track of your favorite grantees. To add a<br>new grantee to your favorites list, click the "Add a Grantee"<br>button. To remove a grantee from your list, click the "x". To<br>recommend a grant, click the "New Grant" button beside the<br>grantee name.         Image: Comparison of the state of the state of the sta |
|                       | Internal Revenue Code. Wycliffe Foundation rese<br>with Wycliffe's morals and Statement of Faith for<br>SEARCH BY KEYWORD<br>Charity<br>Name<br>Keywords:<br>Submit | erves the right to reject grant requests for organizations that are not in line<br>and on Wycliffe.org under About, <u>Our Beliefs.</u> GRANTEE LIST         Use this table to keep track of your favorite grantees. To add a<br>new grantee to your favorites list, click the "Add a Grantee"<br>button. To remove a grantee from your list, click the "x". To<br>recommend a grant, click the "New Grant" button beside the<br>grantee name.         Image: Comparison of the state of the state of the sta          |

If you use the search feature, you will see a link to Guidestar if you wish to find a different charity or research charities you may be interested in.

|                     | MANAGE YOUR DAF ~                                                                                                    |           |                         |           |
|---------------------|----------------------------------------------------------------------------------------------------|-----------|-------------------------|-----------|
|                     |                                                                                                    |           |                         |           |
| nor Dashboard       | ADD A GRANTEE                                                                                                    |           |                         |           |
| nd Activity         |                                                                                                    |           |                         |           |
| ntribution Activity | FUND                                                                                                    | SEARCH B  | Y KEYWORD               |           |
| commend a Grant     | 0                                                                                                    | Charity   | diffe bible translators |           |
| ant History         | ○ Test June Account                                                                                                    | Name      |                         |           |
| curring Grants      | Test June Account (Fund ID 12179)                                                                                                    | Keywords: |                         |           |
| Profile             | Wycliffe Bible Translators                                                                                                    |           |                         |           |
| mr. & Documontr     |                                                                                                    | Submit    |                         |           |
| d to My Fund        | organizations that are tax exempt under section 501(c)(3) of<br>the Internal Revenue Code. Wycliffe Foundation reserves the<br>right to reject grant requests for organizations that are not<br>in line with Wycliffe's morals and Statement of Faith found<br>on Wycliffe.org under About, Our Beliefs.<br>If you are unable to find an organization using the search by<br>Keyword, try our Guidestar search.<br>Guidestar Organization Search |           |                         |           |
|                     | If you are unable to find an organization using the Search by                                                                                                    |           |                         |           |
|                     | Keyword or <u>GuideStar Organization Search</u> , you may <u>Suggest</u><br><u>A Grantee</u> or return to the <u>Grantee List</u> .                                                                                                    |           |                         |           |
|                     | SEARCH RESULTS                                                                                                    |           |                         |           |
|                     | NAME                                                                                                    | FOCUS     | ACTIONS                 | ACTIONS   |
|                     | Wycliffe Bible Translators                                                                                                    |           | Details                 | New Grant |
|                     | WYCLIFFE BIBLE TRANSLATORS, INC                                                                                                    |           | Details                 | New Grant |

Once you click on "New Grant", you will be directed to the "Grant Entry" page to enter the amount and any designation.

On the "Grant Entry" page:

- You can choose to make it a single or recurring grant.
- Enter the amount and grant date.
- "Name of Contact" box This is if you have a contact at the charity that we can reach out to if we have questions about the grant purpose. This is not required.
- "Grant Purpose" box Select Project, Member or General Support.
- "Please Specify" box If you choose Project or Member, please include the project name/number or the member's name and number.
- The "Information to Share" section is what you want the charity to see.
  - You can make it anonymous if you wish.

|                       | MANAGE YOUR DAF ~                     |
|-----------------------|---------------------------------------|
|                       |                                       |
| Donor Dashboard       | GRANT ENTRY                           |
| Fund Activity         |                                       |
| Contribution Activity | I would like to recommend a grant to: |
| Recommend a Grant     | WYCLIFFE BIBLE TRANSLATORS, INC       |
| Grant History         |                                       |
| Recurring Grants      |                                       |
| My Profile            | Recommended Grant Amount:             |
| Forms & Documents     | G As a Single Grant                   |
| Add to My Fund        | As a Recurring Grant                  |
|                       | Available Balance \$4,926.63          |
|                       | Amount S0.00                          |
|                       |                                       |
|                       | Choose grant date:                    |
|                       | As Soon As Possible 🗸                 |
|                       | Other Grant Recommendation Details:   |
|                       | Name of Contact                       |
|                       |                                       |
|                       | Grant Purpose                         |
|                       | Project -                             |
|                       | Please Specify                        |
|                       |                                       |
|                       |                                       |
|                       |                                       |
|                       | Information to Share:                 |
|                       | Anonymous                             |
|                       | Note:                                 |
|                       | Special Instructions:                 |
|                       |                                       |
|                       |                                       |
|                       |                                       |
|                       |                                       |
|                       | Cancel Submit Grant                   |

• Click "Submit Grant" at the bottom of the "Grant Entry" page to continue to the confirmation page.

| MANAGE YOUR DAF ~                                                                                                    |
|----------------------------------------------------------------------------------------------------|
| CONFIRM RECOMMENDATION                                                                                                    |
| Grantee: WYCLIFFE BIBLE TRANSLATORS, INC<br>PO Box 628200, ORLANDO, FL 32862-8200<br>Grant Amount: single payment for \$100.00<br>Grant Purpose: General Support<br>By clicking the Confirm Grant Percommondation button. Lunderstand and acknowledge that a                                                                                                    |
| By clicking the Confirm Grant Recommendation button, I understand and acknowledge that a<br>and fully support a charitable program and a Grant may not be used for any of the following:                                                                                                    |
| <ul> <li>To provide private benefit to me or any other related individual</li> <li>To pay for dues, membership fees, or a pledge</li> <li>To purchase tickets to a charitable event or benefit, such as banquets, golf tournam sponsorships</li> <li>To pay for school tuition – apart from an established scholarship program</li> <li>To support organizations on the terror-watch list</li> <li>To support a political party or candidate for election</li> </ul> |
| Note: Your designations must be for qualifying charitable organizations that are tax exempt under se<br>Internal Revenue Code. Wycliffe Foundation reserves the right to reject grant requests for organizat<br>line with Wycliffe's morals and Statement of Faith found on Wycliffe.org under About, <u>Our Beliefs</u> .                                                                                                    |
| Your grant request is NOT submitted until you click the Confirm Grant Recommendation button.          Cancel       Edit Grant       Confirm Grant Recommendation                                                                                                    |

• If everything looks good, click on "Confirm Grant Recommendation" to submit your grant request.

# Update your Profile (address, phone, email, password)

Select "My Profile" from side menu or drop down and then choose the item to update. You may:

- Update your mailing address
- Update your email address
- Update your phone number
- Change your Password

You will need to click the "Save" button BEFORE moving to another tab to make another change.

| MANAGE YOUR DAF ~     |                                                                                                    |                             |                                              |
|-----------------------|----------------------------------------------------------------------------------------------------|-----------------------------|----------------------------------------------|
| Donor Dashboard       |                                                                                                    | R PROFILE                   |                                              |
| Fund Activity         |                                                                                                    |                             |                                              |
| Contribution Activity | Shown below is the information we have on file. To make changes to your addresses, phone numbers/emails, or password, <b>please</b> |                             |                                              |
| Recommend a Grant     |                                                                                                    |                             |                                              |
| Grant History         |                                                                                                    |                             |                                              |
| Recurring Grants      | Personal Addresses Upd                                                                                                    | late phone number/email add | ress Change Password                         |
| My Profile            |                                                                                                    |                             |                                              |
| Forms & Documents     | ADDRESS                                                                                                    | MAILING ADDRESS             | ACTIONS                                      |
| Add to My Fund        | 123 main street, City, FL 18360                                                                                                    | Yes                         | Edit I make this my mailing address I Delete |
|                       |                                                                                                    |                             | Add                                          |
|                       | Savo                                                                                                    |                             |                                              |
|                       | Save                                                                                                    |                             |                                              |